# AGM E-VOTING GUIDELINES (ON THE DAY VOTING) 2024 MANUAL

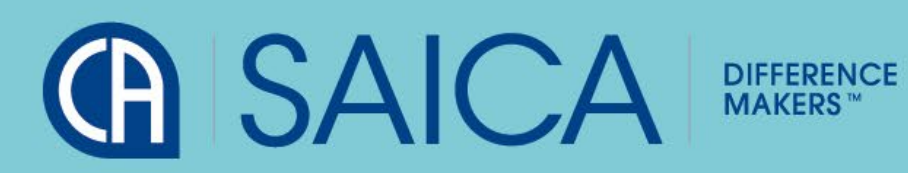

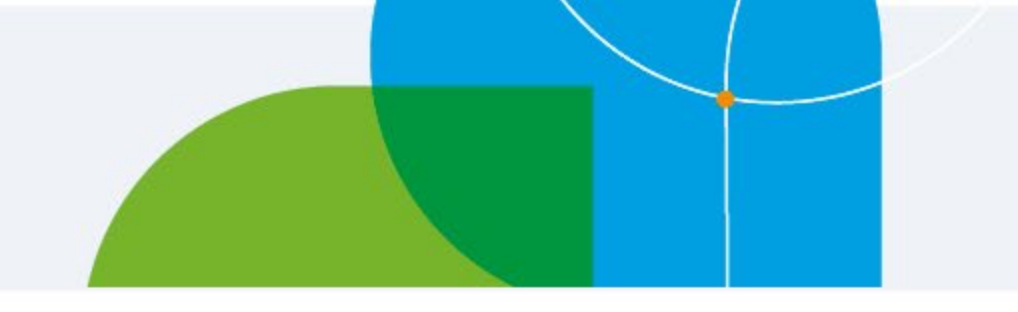

This document aims to assist all users of the e-voting platform in understanding how it works and what they will be able to action on it. There following are the key elements available on the e-voting platform:

- Logging On
- On the day Voting
- Logging Off

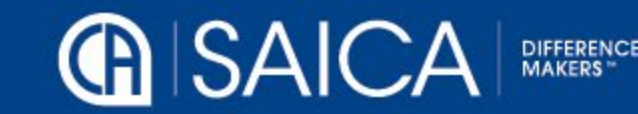

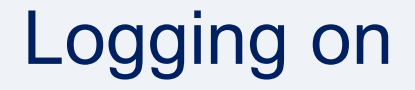

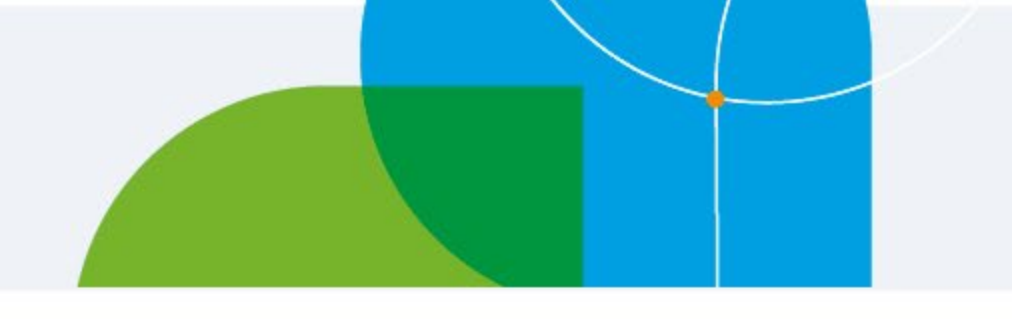

- Click on the following URL <u>www.saicaagm.com</u>
- Type in your SAICA member ID or SA ID number.
- Click on Login

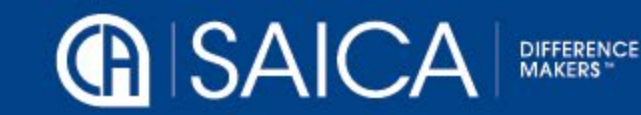

## Logging on

#### **VIRTUAL AGM** Events

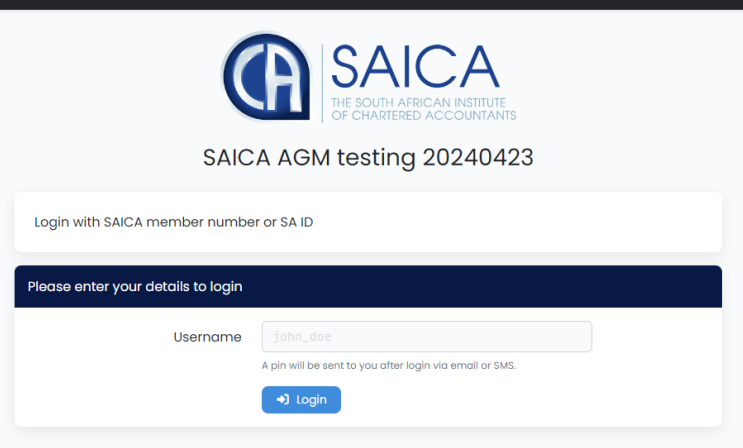

Virtual AGM © 2024. Powered by Ince (Pty) Ltd.

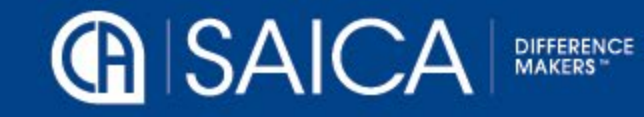

### Logging on

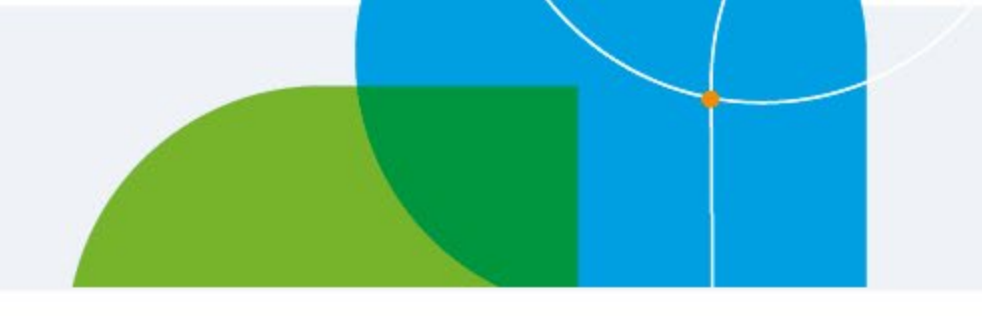

- A message tab informing you of a one-time pin (OPT) will be displayed.
- Enter your OTP received via SMS or email and Login.

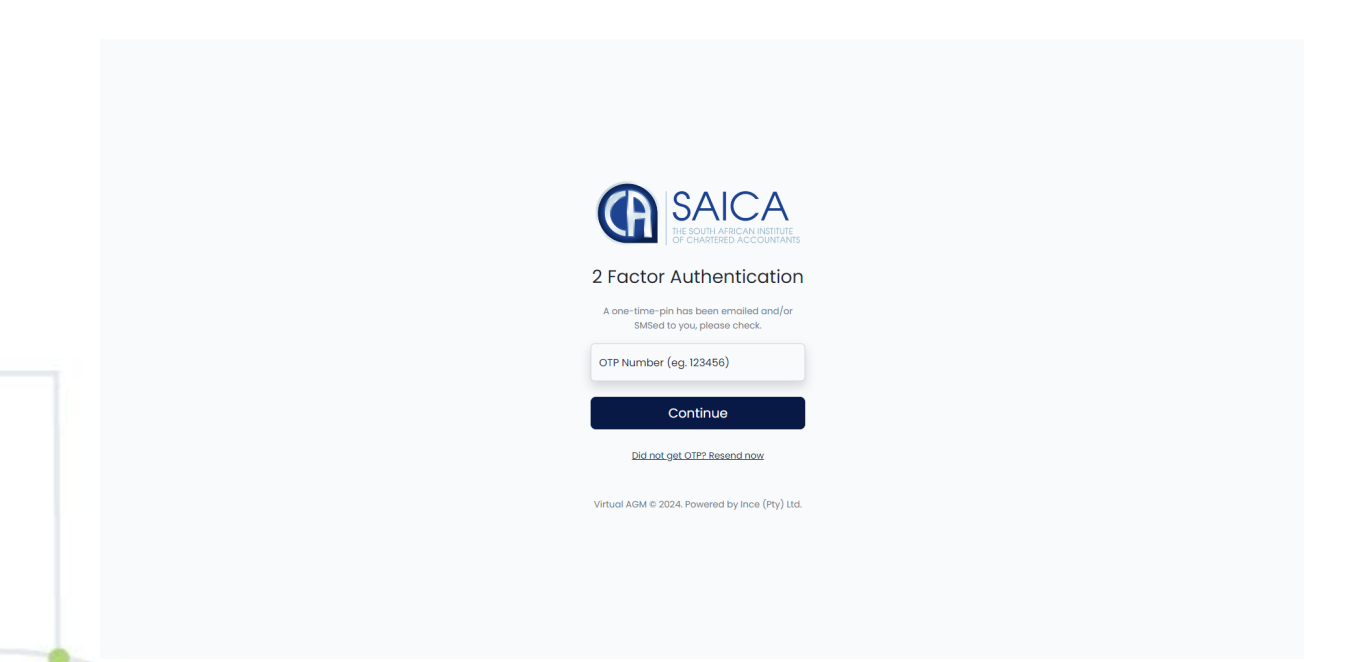

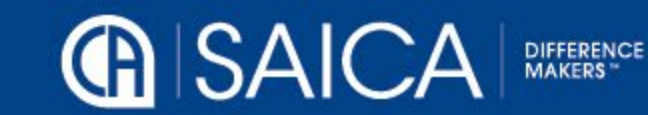

### On the day voting and Webcast

- Click on Attend and Vote Online to watch a webcast or vote.
- Complete your vote, per resolution.
- Click on Submit votes.

The general requirements to view the webcast are as follows:

- Microsoft Windows PC, Apple Mac, Apple Mobile device or Android Mobile device
- > An Internet browser: Google Chrome, Internet Explorer 9, Microsoft Edge or newer Safari or Firefox, Adobe Flash Player
- An Internet connection.

If you are viewing through a corporate / LAN connection please ensure that your organization allows for streaming through their firewall

**NOTE**: There will be no Discretionary Votes allocated to either a member or Chairperson.

**NOTE:** Once you have voted and submitted your votes, you will not be able to change your vote or vote again.

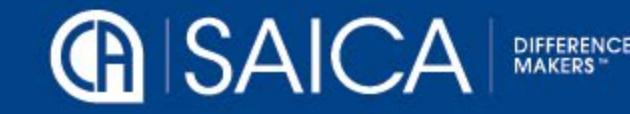

#### Webcast

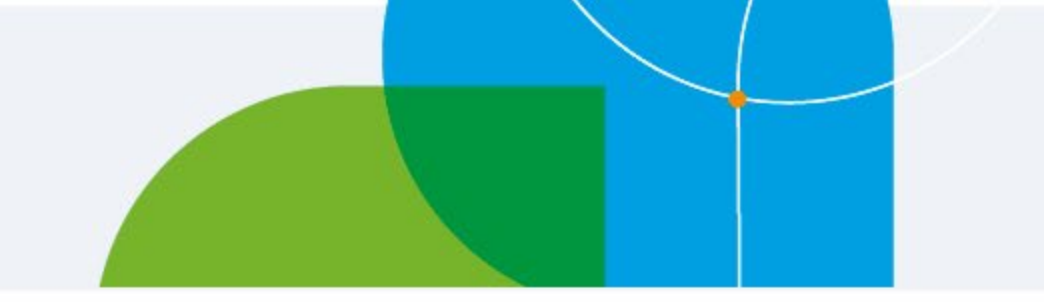

Click on Attend and Vote Online to watch a webcast

| Dashboard   | Voting |    |  |
|-------------|--------|----|--|
| Live Stream |        |    |  |
|             |        |    |  |
| )           |        |    |  |
|             |        | _  |  |
|             |        | Ľø |  |
|             |        |    |  |
|             |        |    |  |

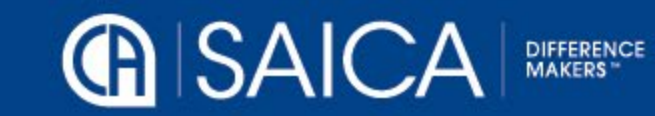

#### On the day voting and Webcast

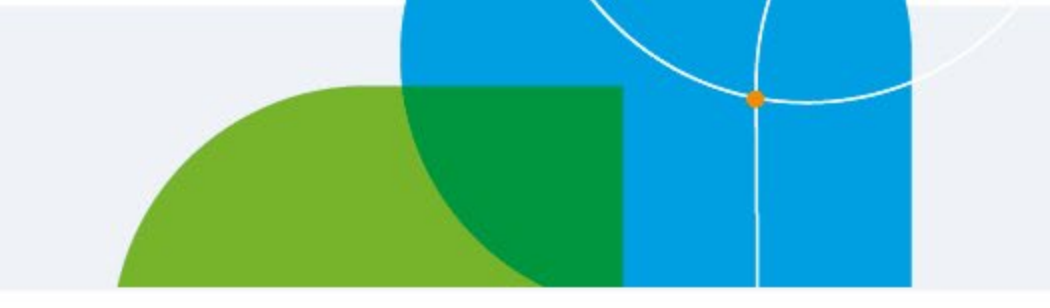

- Click on voting then my votes to be able to vote
- Complete your vote, per resolution.
- Click on Submit votes

| VIRTUAL AGM                                                                                                    |                                                                                                   | 📃 Mohammed Morgan 👻        |  |  |  |  |
|----------------------------------------------------------------------------------------------------|---------------------------------------------------------------------------------------------------|----------------------------|--|--|--|--|
| Event is currently in testing mode!                                                                                                    |                                                                                                   |                            |  |  |  |  |
| SAICA<br>BIOLINA MELAN AND AND AND AND AND AND AND AND AND A                                                                                              | Mohammed Morgan                                                                                   | SAICA AGM testing 20240423 |  |  |  |  |
| Dashboard Voting                                                                                                    |                                                                                                   |                            |  |  |  |  |
| Live Stream                                                                                                    |                                                                                                   |                            |  |  |  |  |
| 1 No lin                                                                                                    |                                                                                                   |                            |  |  |  |  |
| My Votes Discretionary Votes                                                                                                    |                                                                                                   |                            |  |  |  |  |
| My votes                                                                                                    |                                                                                                   |                            |  |  |  |  |
| Ordinary resolution 1: To consider and, if supported, approve 1<br>O For O Against O Abstain                                                              |                                                                                                   |                            |  |  |  |  |
| Resolutions 2-4                                                                                                    |                                                                                                   |                            |  |  |  |  |
| You have to vote in favour on 1 resolution Ordinary resolution 2: Appointment of a CA board membe and is hereby elected to the SAICA Board with immediate | r: Resolved that in terms of par 13.1.5 of the Constitution, Ms. Tiffany-Ann Boesch be<br>effect. |                            |  |  |  |  |
| Ordinary resolution 3: Appointment of a CA board member<br>and is hereby elected to the SAICA Board with immediate                                        | r: Resolved that in terms of par 13.1.5 of the Constitution, Ms. Harriet Heymans be<br>effect.    |                            |  |  |  |  |
| <ul> <li>Ordinary resolution 4: Appointment of a CA board member<br/>hereby elected to the SAICA Board with immediate effect.</li> </ul>                  | r: Resolved that in terms of par 13.1.5 of the Constitution, Ms. Alice Le Roux be and is          |                            |  |  |  |  |

Virtual AGM © 2024. Powered by Ince (Pty) Ltd.

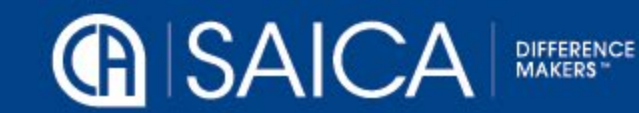

#### On the day voting

#### **Resolutions 2-4**

You have to vote in favour on 1 resolution

- Ordinary resolution 2: Appointment of a CA board member: Resolved that in terms of par 13.1.5 of the Constitution, Ms. Tiffany-Ann Boesch be and is hereby elected to the SAICA Board with immediate effect.
- Ordinary resolution 3: Appointment of a CA board member: Resolved that in terms of par 13.1.5 of the Constitution, Ms. Harriet Heymans be and is hereby elected to the SAICA Board with immediate effect.
- Ordinary resolution 4: Appointment of a CA board member: Resolved that in terms of par 13.1.5 of the Constitution, Ms. Alice Le Roux be and is hereby elected to the SAICA Board with immediate effect.

#### **Resolutions 5-7**

Vote in favour of at least 1 resolution Vote in favour of at most 2 resolutions

- Ordinary resolution 5: Appointment of a non-CA board member: Resolved that in terms of par 13.1.5 of the Constitution, Mr. John Burke be and is hereby elected to the SAICA Board with immediate effect.
- Ordinary resolution 6: Appointment of a non-CA board member: Resolved that in terms of par 13.1.5 of the Constitution, Ms. Yasmin Forbes be and is hereby elected to the SAICA Board with immediate effect.
- Ordinary resolution 7: Appointment of a non-CA board member: "Resolved that in terms of par 13.1.5 of the Constitution, Ms. Thandi Thankge be and is hereby elected to the SAICA board with immediate effect.

Special resolution 9: To consider the approval of the Remuneration Policy and related Remuneration report by a special non-binding vote for the ensuing year.

🔾 For 🔘 Against 🔵 Abstain

Submit proxy appointmen

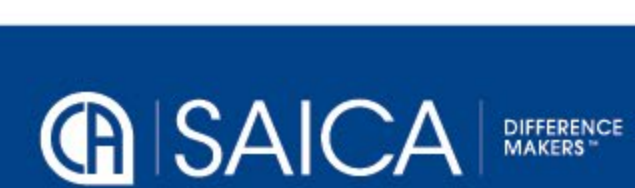

### On the day voting

| 🕅 🗖 🗹 Dashboard x +                                                                                                    |                                                         | - 0 X         |
|----------------------------------------------------------------------------------------------------|---------------------------------------------------------|---------------|
| - C 🗅 https://saica.vagm.events/member                                                                                                    |                                                         | 표 🖉 🗘 🗘 🛱 🧠 🔇 |
| Ordinary resolution 2: Appointment of a CA board member: Resolved that in terms of par 13.1.5 or<br>and is hereby elected to the SAICA Board with immediate effect.                                                                                                    | • Q                                                     |               |
| Ordinary resolution 3: Appointment of a CA board member: Resolved that in terms of par 13.1.5 or<br>and is hereby elected to the SAICA Board with immediate effect.                                                                                                    | of the Constitution, Ms. Harriet Heymans be             | 0             |
| Ordinary resolution 4: Appointment of a CA board member: Resolved that in terms of par 13.15 a<br>hereby elected to the SAICA Board with immediate effect.                                                                                                    | of the Constitution, Ms. Alice Le Roux be and is        |               |
| Resolutions 5-7<br>Vote in favour of at least 1 resolution                                                                                                    |                                                         | +             |
| <ul> <li>Ordinary resolution 5: Appointment of a non-CA board member: Resolved that is hereby elected to the SAICA Board with immediate effect.</li> <li>Ordinary resolution 6: Appointment of a non-CA board member: Resolved that and is hereby elected to the SAICA Board with immediate effect.</li> <li>Ordinary resolution 7: Appointment of a non-CA board member: "Resolved that be and is hereby elected to the SAICA board with immediate effect.</li> <li>Ordinary resolution 7: Appointment of a non-CA board member: "Resolved that be and is hereby elected to the SAICA board with immediate effect.</li> <li>Ordinary resolution 8: Resolved that the Institute be, and is hereby, authorised to p services as non-executive Board members for the period from the date of the passing or this resolved.</li> <li>For Against Abstain</li> <li>Special resolution 9: To consider the approval of the Remuneration Policy and related Remuneration ensuing year.</li> </ul> | d<br>Success<br>Votes submitted successfully!<br>nouron |               |
| For Against Abstain     Submit Votes     Imember online and voting.                                                                                                    |                                                         |               |
| Virtual                                                                                                    | AGM © 2024. Powered by Ince (Pty) Ltd.                  |               |

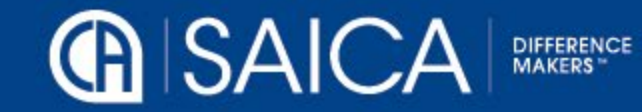

## On the day voting

| VIRTUAL AGM                                                       |                                                            | 📃 Mohammed Morgan 👻        |
|-------------------------------------------------------------------|------------------------------------------------------------|----------------------------|
|                                                                   | Event is currently in testing mode!                        |                            |
| SAICA<br>THE SOLITH AFRICAN INSTITUTE<br>OF CHARTERED ACCOUNTANTS | Mohammed Morgan                                            | SAICA AGM testing 20240423 |
| Dashboard Voting                                                  |                                                            |                            |
| Live Stream                                                       |                                                            |                            |
|                                                                   | 1 No live stream attached to this event.                   |                            |
| My Votes Discretionary Votes                                      |                                                            |                            |
|                                                                   | Thank you!<br>Your votes have been submitted successfully. |                            |
| * 1 member online and voting.                                     |                                                            |                            |
|                                                                   |                                                            |                            |

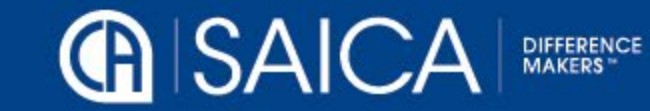